# **Table of Contents**

| Getting to Know the Desktop                                       | 1  |
|-------------------------------------------------------------------|----|
| Using Microsoft Word to Format Papers in MLA Style                | 2  |
| How to Insert a Header in your Document                           | 3  |
| How to Set Double Space                                           | 4  |
| How to Type the Heading in the Left Corner of your Document       | 5  |
| How to Save onto a Flash drive                                    | 6  |
| How to Safely Eject your Flash drive                              | 7  |
| How to Save your Document to your Email by Saving to the Desktop. |    |
| Saving to your Email                                              | 9  |
| How to Save your Document to Google Drive                         | 10 |
| How to Access Email                                               |    |
| How to Access OneDrive                                            | 12 |
| Saving Documents to OneDrive                                      | 13 |
| Accessing Word through myHancock Portal                           | 16 |
| Downloading Microsoft Office 365 Suite to a Personal Computer     | 17 |
| Printing Instructions                                             | 19 |
| MLA Template Use in Word                                          | 20 |
| Saving Word Documents as a PDF                                    | 23 |
| How to Set a Different Language in Word                           | 24 |
| How to Get Accent Marks using Word                                |    |
| How to Print Multiple PowerPoint Slides onto One Page             | 29 |
| Keyboard Shortcuts                                                | 30 |
| Accent Mark Shortcuts                                             | 31 |
| MLA Formatted example                                             | 32 |
| MLA Works Cited page example                                      | 33 |

## GETTING TO KNOW THE DESKTOP:

When you sit at a computer in the Writing Center, the desktop below will be displayed.

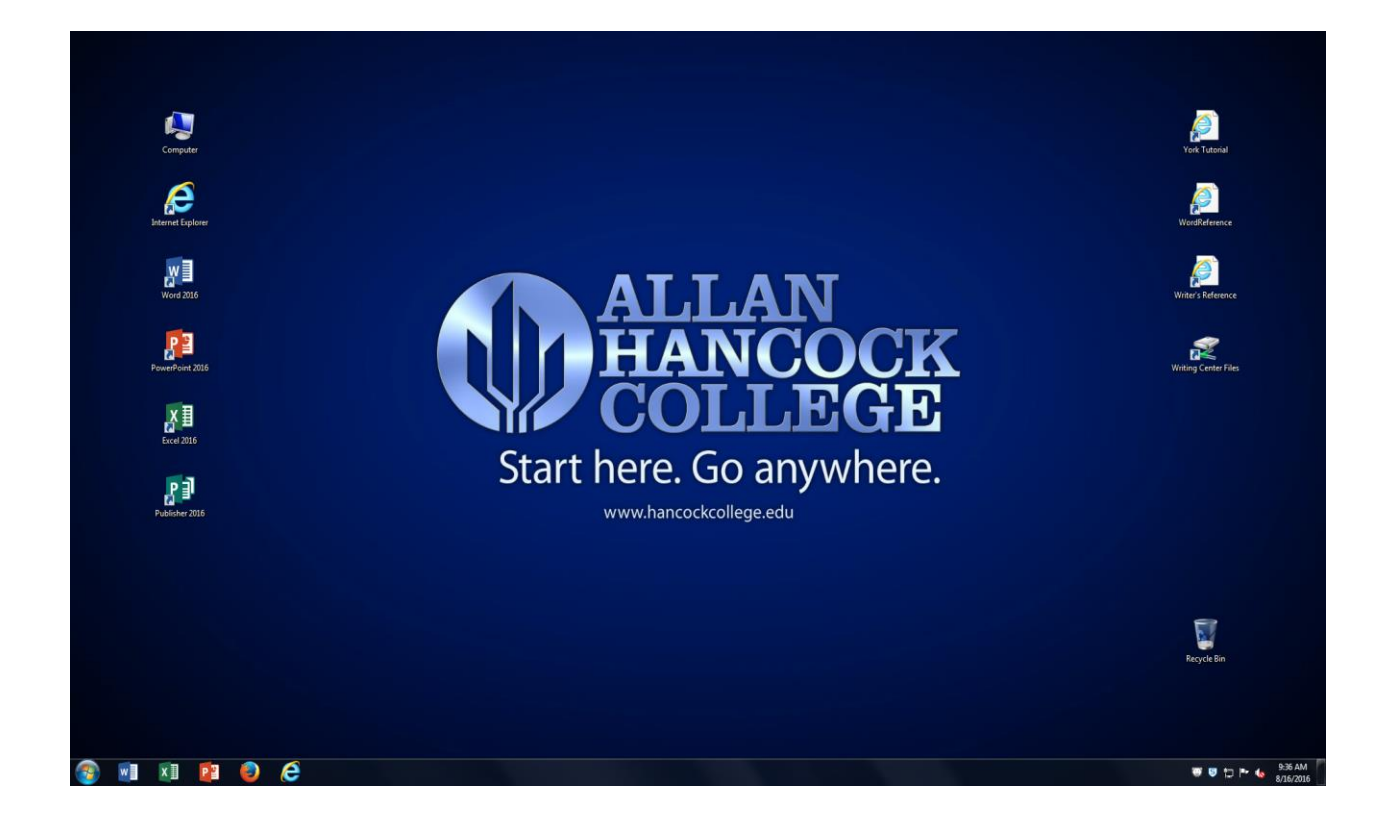

- 1. Double click on the icon (picture) of the program you wish to use. For example, for **word processing**, click on the icon for **Microsoft Word 2016**.
- 2. When you double click on the icon for Internet Explorer or Firefox, the homepage for Allan Hancock College will appear on the screen. You may do Internet searches from the homepage. To access Canvas, use the MyHancock portal or access it through the Quicklinks menu on the Allan Hancock College website.

Note: Some instructors at Allan Hancock College require students to format their papers in a style developed by the Modern Language Association (MLA). These instructions will help you format your papers correctly. See page 32 for an example of a paper that is formatted in MLA style.

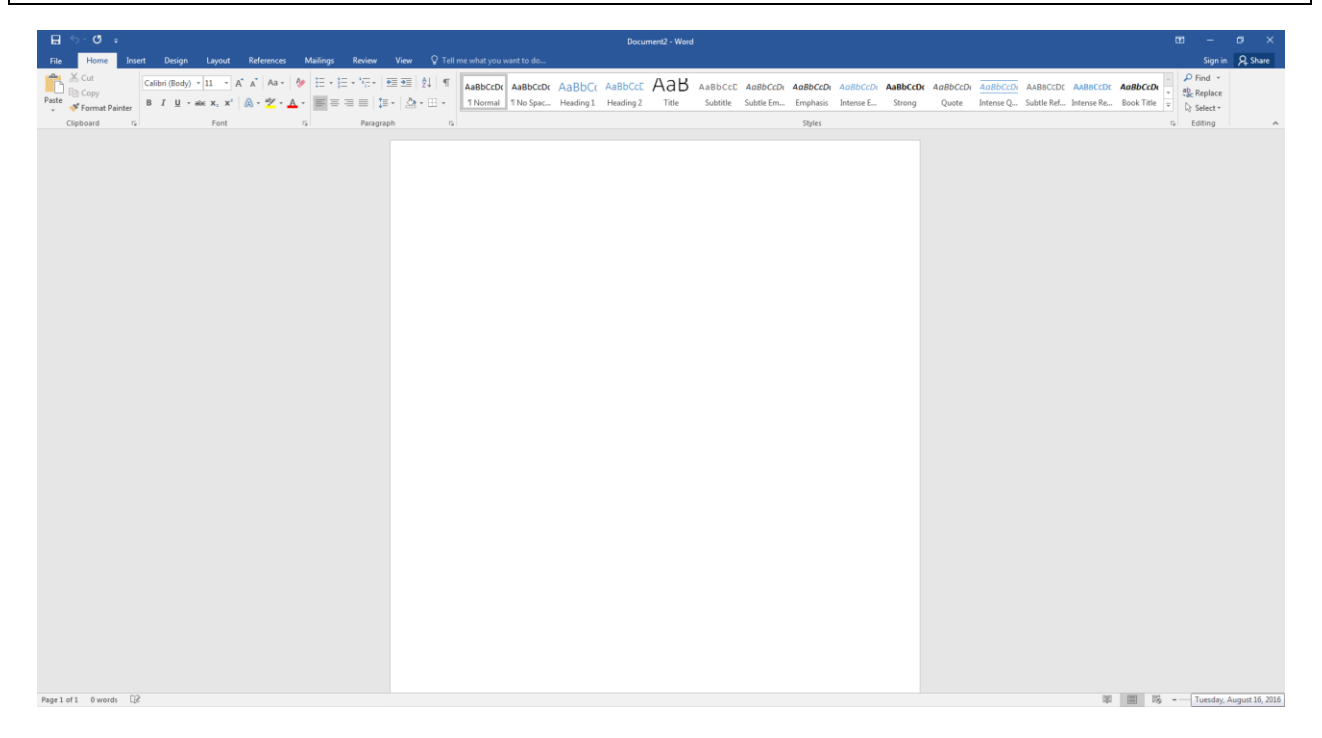

#### To start/open a new document, use the mouse to follow the steps below:

- 1. Click the **Word** icon (picture) on the desktop.
- 2. When Microsoft Word opens, you will have the option to choose the format of your document. For regular paragraphs and essays, select **Blank Document**.
- 3. Make sure that the font is set to **Times New Roman 12 pt.** This is the font and size used for MLA format.

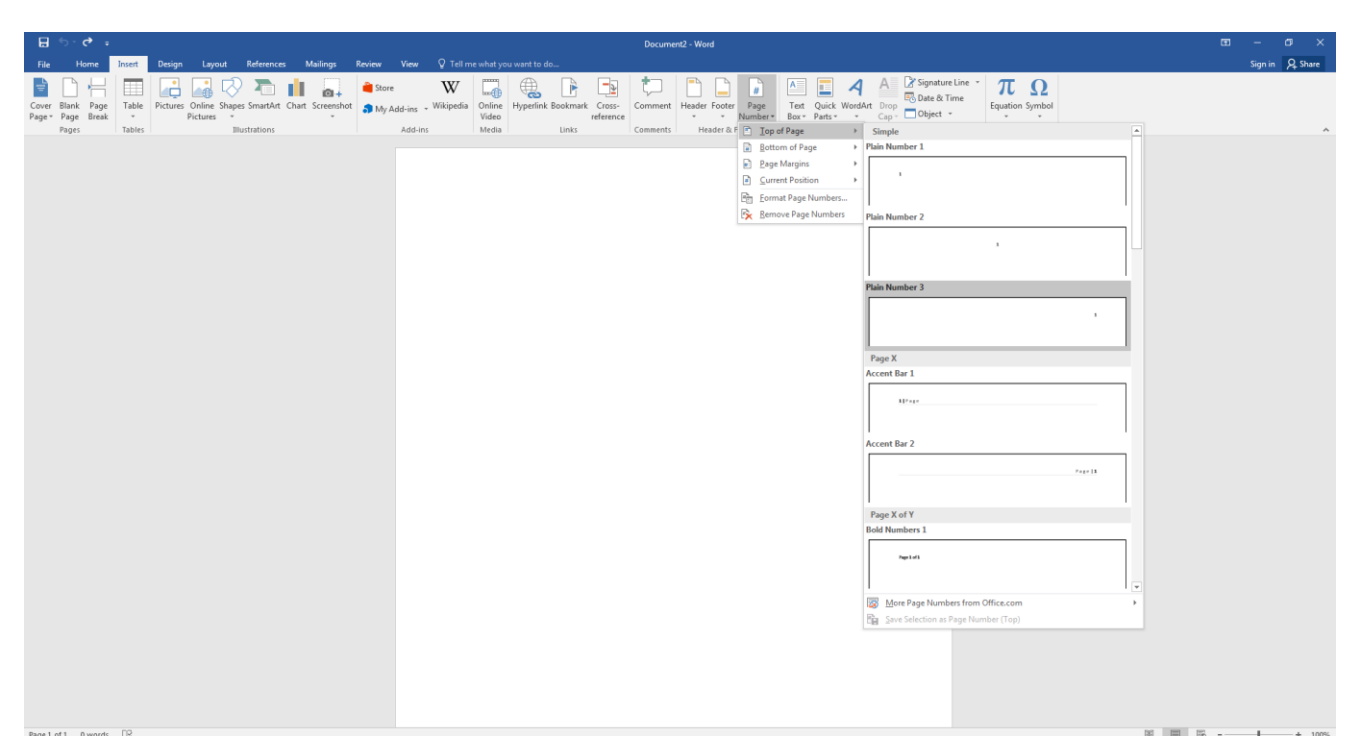

## To insert a header in your document:

#### To insert the header in your document, follow these steps:

- 1. Click on **Insert** on the blue menu bar on the top of your screen.
- 2. In the Header & Footer box, click on the Page Number icon.
- 3. Click on **Top of Page**.
- 4. A series of boxes will appear on the screen. Click on the box titled PlainNumber 3. The number one (1) will automatically be inserted on the right side of your document.
- 5. Type in your **last name**, capitalizing just the first letter.
- 6. Tap the **space bar** once.
- 7. To close the header box, click the red **Close Header and Footer** button or double click on the document outside of the header.

## To set double space:

| File     Home     Instruct     Design     Leyout     References     Mailings     Review     View     Q Tell me which you wait to do       Parte     Cat       Parte     Cat       Parte     Image Span       Clapboard     G       Feat     Sabbeel       Normal     The share       Feat     Feat       State     Feat       Feat     Sabbeel       State     Sabbeel       State     Sabbeel <th>A Share</th> | A Share |
|----------------------------------------------------------------------------------------------------|---------|
|                                                                                                    |         |
|                                                                                                    | . 10    |

#### To set double space for your document:

**Please note:** Most of the Writing Center computers are preset for double spacing; however, you can check by clicking on **Home** on the blue menu bar. Then click on the tiny arrow on the right side of the paragraph toolbar. This opens a dialogue box. Under **Line Spacing** in the middle of the page, it should read: **Double.** If it doesn't, follow these steps:

1. To make sure your spacing is correct, in the section marked **Spacing**, always

check the boxes by Before: and After: Each box should read 0 pt. If it doesn't,

click on the up and down arrows until it reads 0 pt.

2. Next, under Line Spacing, click on the drop down menu and select the word

**Double**. Click the **OK** box at the bottom of the dialogue box.

## To type the heading in the left hand corner of your document:

Type your first and last name, instructor's name, course title and number, and the date in the format below:

Maria Flores Ms. Nuñez English 513

21 August 2018

| 금 5 · 0 : Decumenti - Ward                                                                                                    | - 10                                             | o ×     |
|----------------------------------------------------------------------------------------------------|--------------------------------------------------|---------|
| File Home Insert Design Layout References Mailings Review View Q Tell me what you want to do                                                                                                    | Sign ir                                          | A Share |
| Content of the second of the second of | aBbCcL<br>ab Replace<br>ab Replace<br>b Select * |         |
| Clipboard G Font G Pangraph G Sigles                                                                                                    | ra Editing                                       | ^       |
| Cupand al Part a Pergen al Spers                                                                                                    | G Editog                                         | A .     |
|                                                                                                    |                                                  | -       |
| Pagelof1 9 words (2                                                                                                    | II 16                                            | + 100%  |

#### To center your title and to start typing:

- 1. After typing the date, press **Enter** on the keyboard only one time. Click the **center** alignment box, which can be found under **Home** on the menu bar.
- 2. Type the title of your paper; then press **Enter** only once.
- 3. Click on the left alignment box.
- 4. To indent a paragraph, press the **Tab** key on the top left side of the keyboard.
- 5. Begin typing your paper. **Do not press the enter key at the end of a line unless you want to begin a new paragraph.** The computer will automatically start a new line when you get to the end of the previous line.

#### How to save your document:

Because you are not able to permanently save your work to the computer, you may select one of several options to save your work. You may use your flash drive, save to Google Docs or Dropbox, or email the document to yourself.

#### To save onto a flash drive:

- 1. Insert your flash drive into the USB port on the left side of the computer.
- 2. Click on the **File** tab on the top left side of the menu bar. A list of options will appear in blue on the left side. Click on **Save As**.
- 3. In the right column, your flash drive may appear if you have recently accessed it. If not, click on **This PC** and a dialogue box will appear. Under the word **Organize**, you will see a list with a scroll bar to the right. Scroll down and click on **Computer**. Under **Devices with Removable Storage**, click on your flash drive (it is a good idea to name your flash drive). *Instructions are continued on the next page*.

| 0                                                      |               | Docum                                                                                                    | nentl - Word                         | 7 - 0 X |
|--------------------------------------------------------|---------------|----------------------------------------------------------------------------------------------------|--------------------------------------|---------|
| Info                                                   | Save As       |                                                                                                    |                                      | Sign in |
| Open                                                   | CneDrive      | My Documents                                                                                                    |                                      |         |
| Save                                                   | This PC       | Desktop                                                                                                    |                                      |         |
| Save As                                                | + Add a Place | Save As                                                                                                    | 4 <sub>2</sub> Search Computer     P |         |
| Print<br>Share<br>Export<br>Core<br>Account<br>Options | i Brouse      | Cognet *<br>Cognet *<br>Cogne | Image: Add a tag     Tage: Add a tag |         |

- 4. After double clicking on your flash drive, it is a good idea to name the document as something you will easily recognize. In the white box to the right of File Name, type in the new title of your document.
- 5. Click on Save.

6. It is important that you **safely remove your flash drive** when you are done using the computer. Your flash drive may be damaged if you just pull it out of the USB port. Follow the directions below to safely remove your flash drive.

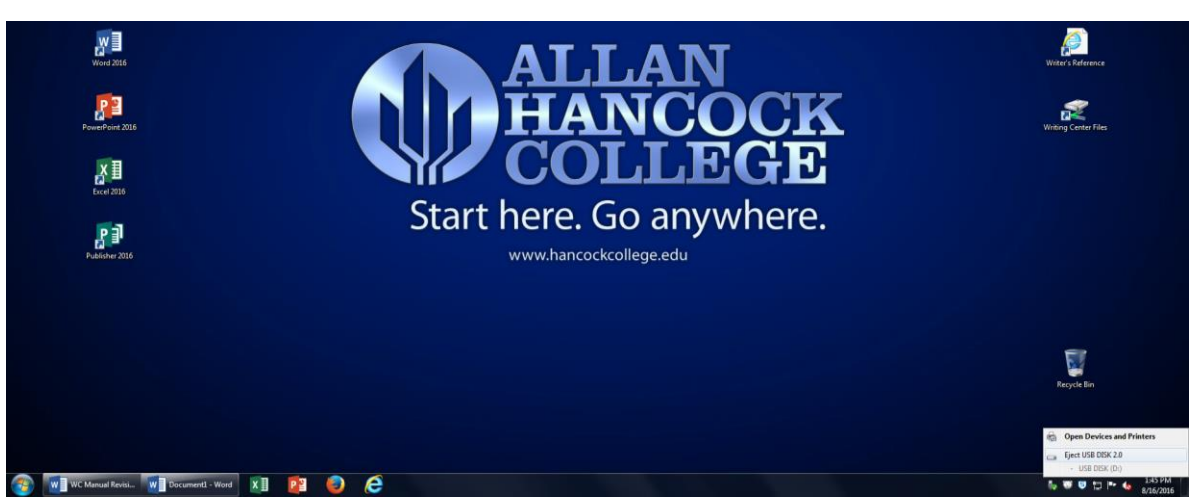

#### How to safely eject your flashdrive:

- 1. On the bottom right-hand corner of your screen you will see a row of icons. The icon for your flash drive is usually the first icon on the left. It has a small green checkmark. As you scroll near it with your cursor, it will show the following message: "Safely remove hardware and eject media."
- 2. Click on the icon and select Eject USB flash drive.
- 3. The following message appears: "Safe to Remove Hardware."
- 4. You may now safely remove your flash drive from the USB drive.

## How to Save Your Document to Your Email by Saving to the Desktop:

| Control of the second second s | Save As<br>ConeDrive<br>This PC<br>Add a Place<br>Browse | <page-header></page-header>                                                                                                    | ? – O X<br>Syn in |
|----------------------------------------------------------------------------------------------------|----------------------------------------------------------|----------------------------------------------------------------------------------------------------|-------------------|
|                                                                                                    |                                                          | File name. Matu Rorea Save at type: Word Document Cathor Lab User Tage Add a tag Tale. Add a tale Save Thumbnal Hide Folders Tools - Save Cancel |                   |

- 1. To save your document to your email, you must first save to the desktop.
- Click on File on the menu bar and select Save As in the blue menu that appears. Underneath Save As in the grey, select This PC. A dialogue box will appear. On the left-hand side, select Desktop.
- 3. Type the title of your document in the box next to **File name**.
- 4. Click on Save.
- 5. Once your document is saved on the desktop, you may go to either your myHancock email or your personal email.
- 6. Open your email. Instructions are continued on the next page.

## Saving to your email:

| M Inbox (3) - ahcwriters@gm.              | × (+                                        |                                                                                                    |                                                                          |                      |        | ×   |
|-------------------------------------------|---------------------------------------------|----------------------------------------------------------------------------------------------------|--------------------------------------------------------------------------|----------------------|--------|-----|
| 1 ( I https://mail.                       | .google.com/mail/#inbox?compose=156952b3ad4 | ce563                                                                                                    | C Q Search                                                               | \$                   | ē 1    | ⊦ ≡ |
| Google                                    |                                             | - Q                                                                                                    |                                                                          |                      | 0      | A   |
| Gmail -                                   | · · · · · · · · · · · · · · · · · · ·       | Click here to enable desktop notifications for Gmail. Learn more Hide                                                           |                                                                          | 1–3 of 3 < >         | ΰ      | w   |
| COMPOSE                                   | Primary                                     | 💒 Social 📎 Promotions +                                                                                                    |                                                                          |                      |        |     |
| Inbox (3)<br>Starred                      | 🗌 🚖 Google                                  | New sign-In from Firefox on Windows - New sign-in from Firefox on Windows Hi AHC, Your Google Account ahcwriters@gmail.c        | com was just used to sign in from Firefox on Windows. AHC Writing Center | r ahcwriters@gmail.c | 2:02 p | m   |
| Sent Mail                                 | 🗌 🚖 me                                      | 51432                                                                                                    |                                                                          |                      | 9/18/  | 15  |
| Drafts (1)                                | 🗌 🚖 Jordan from Google                      | AHC, get more out of your new Google Account - Hi AHC, I'm so glad you decided to try out Gmail. Here are a few tips to get you | ou up and running                                                        |                      | 9/18/  | 15  |
| a s<br>No recent chats<br>Start a new one | 8 GB ((%) of 15 GB used<br>Names            | Term - Phone                                                                                                    | Now Message<br>AHC Writing Center<br>Final Paper Eng 513                 |                      | _ *    | ×   |

Keep in mind that your email page may look differently than the Gmail page shown above.

- 1. Click on Compose.
- 2. In the **To** box, type in your own email address.
- 3. In the **Subject** box, type the title of your document.
- 4. To attach your file, click on the paper clip icon that says Attach files.
- 5. The desktop dialogue box will appear.
- 6. Find and click on your file. The title of your file will appear to the right of **File name** in the dialogue box. Click on **Open**.
- 7. Your file will now upload and show up as an attachment in your email. Click Send. Your document is now saved to your email. You can access your document on any other computer or device through your email's Inbox and by downloading the attachment.

#### How to Save Your Document to Google Drive:

You will never have to worry about forgetting your flash drive again if you sign up with an electronic file saving service. You can save your files electronically using "cloud computing" and you will be able to access these files from any computer using your log in info.

- 1. First, follow the instructions on saving a document to the desktop, which has been provided for you on page 8 of this manual. Then, open **Firefox** and go to drive.google.com.
- 2. If you have a G-mail account, sign in with that account (*Hint: the email provided by MyHancock is a Gmail account*). If you do not have a G-mail account, create one with a memorable password. Write your password down somewhere secure.
- 3. Click on the red **arrow pointing up** on the left side of the screen to upload (save) documents from a computer or flash drive to your Google Drive. The steps are similar to uploading a document to your email.

| My Drive - Google Drive ← → C   | ×<br>rive.google.com/?utm_source=en&utm_medium=button&utm_ | campaign=web&utm_content=gotodrive&usp=gt |
|---------------------------------|------------------------------------------------------------|-------------------------------------------|
| Google                          |                                                            | * Q                                       |
| Drive                           |                                                            |                                           |
| encore A                        | My Drive                                                   |                                           |
|                                 | П тиге                                                     |                                           |
| My Drive     Shared with Me     | 🗆 💠 💽 Sample                                               |                                           |
| Starred                         | 🗋 🚖 🖪 Sample 2                                             |                                           |
| Recent<br>Trash                 | 🖂 🚖 👹 sample docx                                          |                                           |
| More -                          | 🖂 🚖 🗖 Title                                                |                                           |
| Install Drive for your computer | 🖂 🚖 🗖 Untitled presentation                                |                                           |

4. Remember to sign out of your account when you are finished.

## How to Access Email

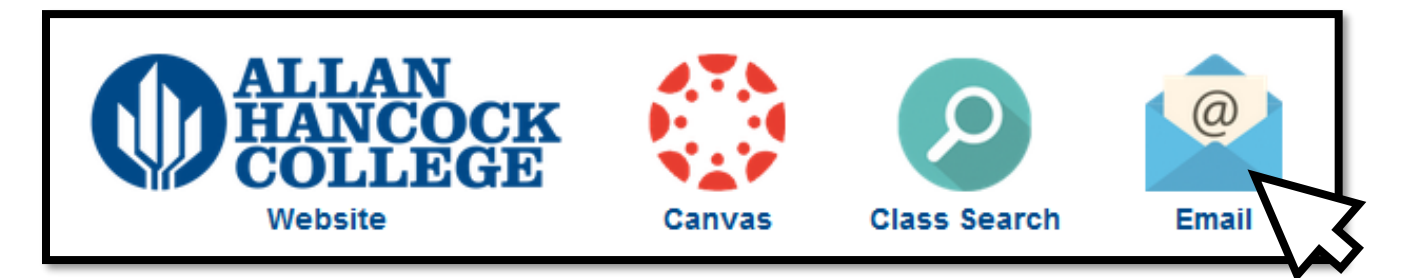

- 1. Log-in to "My Hancock" Portal.
- 2. Click on the "Email" icon, as shown above.
- 3. Sign-in to Outlook.
- 4. Then you will be directed to your email account, as shown below.

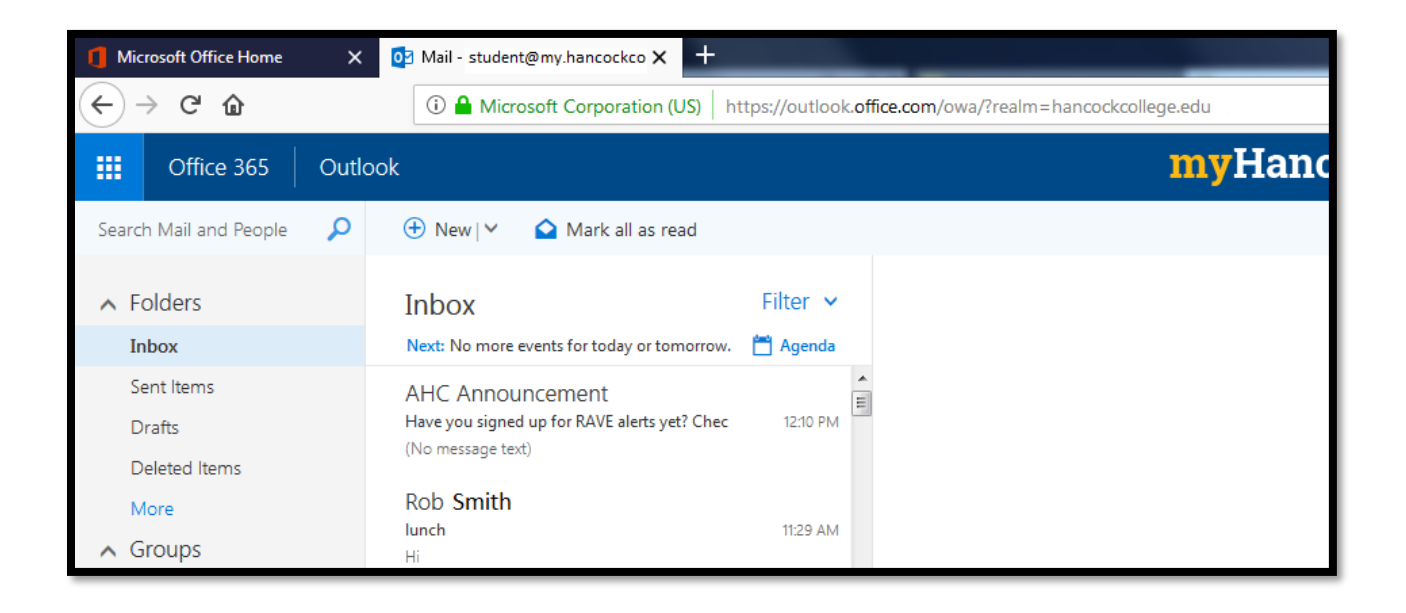

## How to Access OneDrive

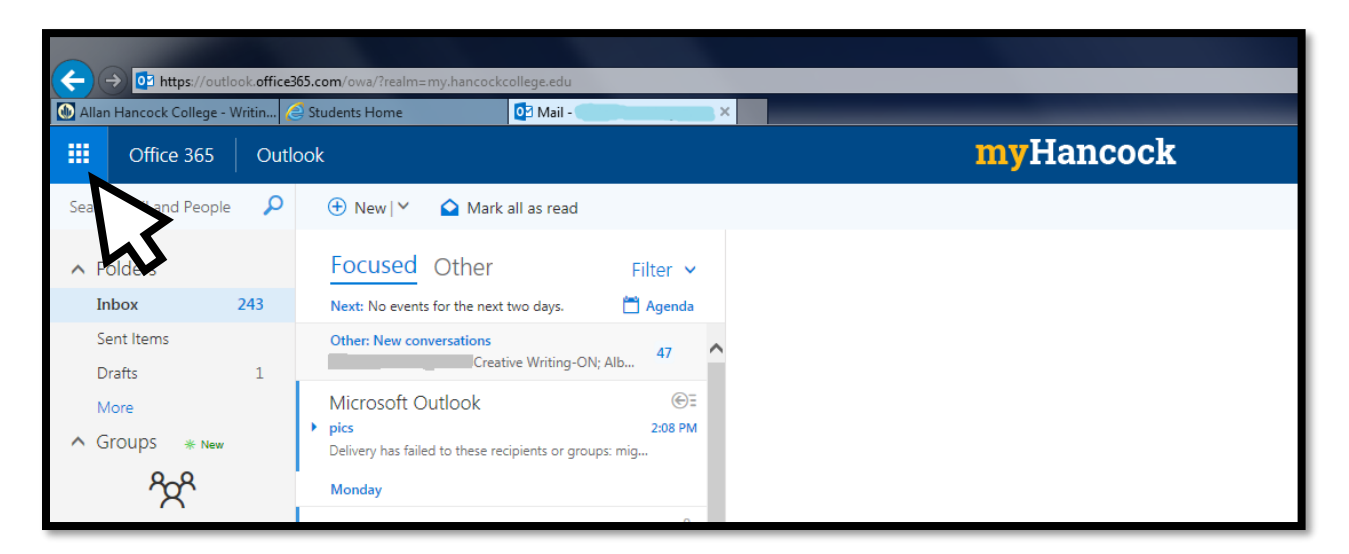

- 1. Log-in to "My Hancock" Portal
- 2. Sign-in to Outlook.

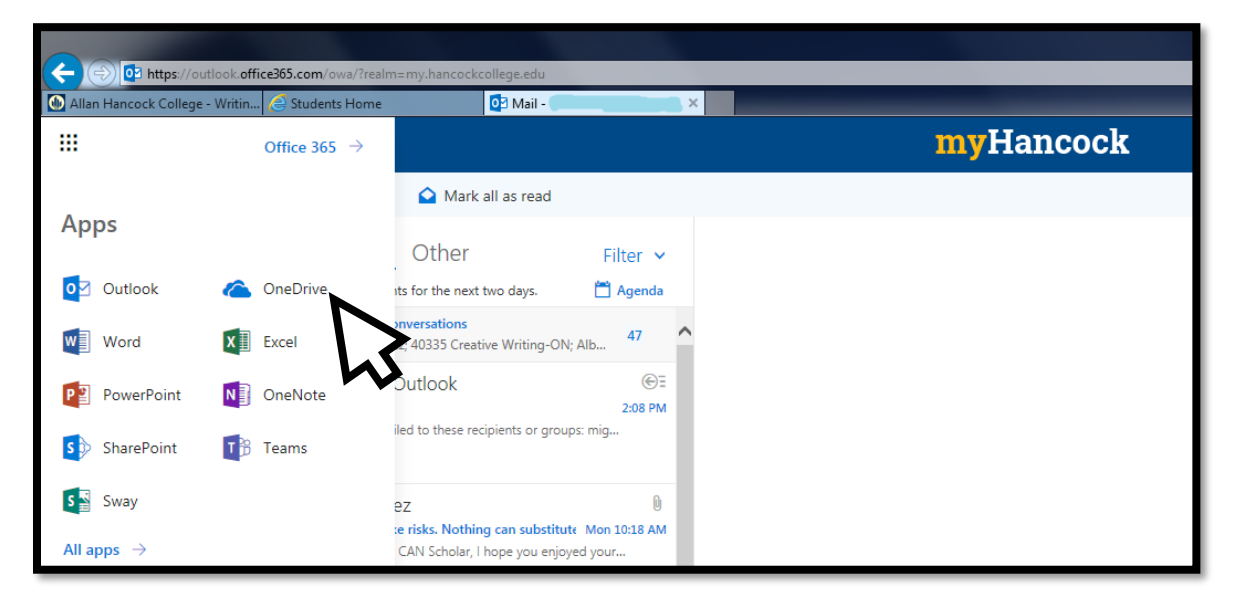

- 3. Locate the "Apps" section, located at the top left corner.
- 4. Click on the "OneDrive" icon.
- 5. Then you will be directed to your OneDrive cloud account.

# **Saving Documents to OneDrive**

There are **two methods** by which to save documents through OneDrive:

## **First Method**

- 1. Save the document to a location in the computer.
- 2. Find the document from its saved location, then click and drag the document into OneDrive, as shown below.

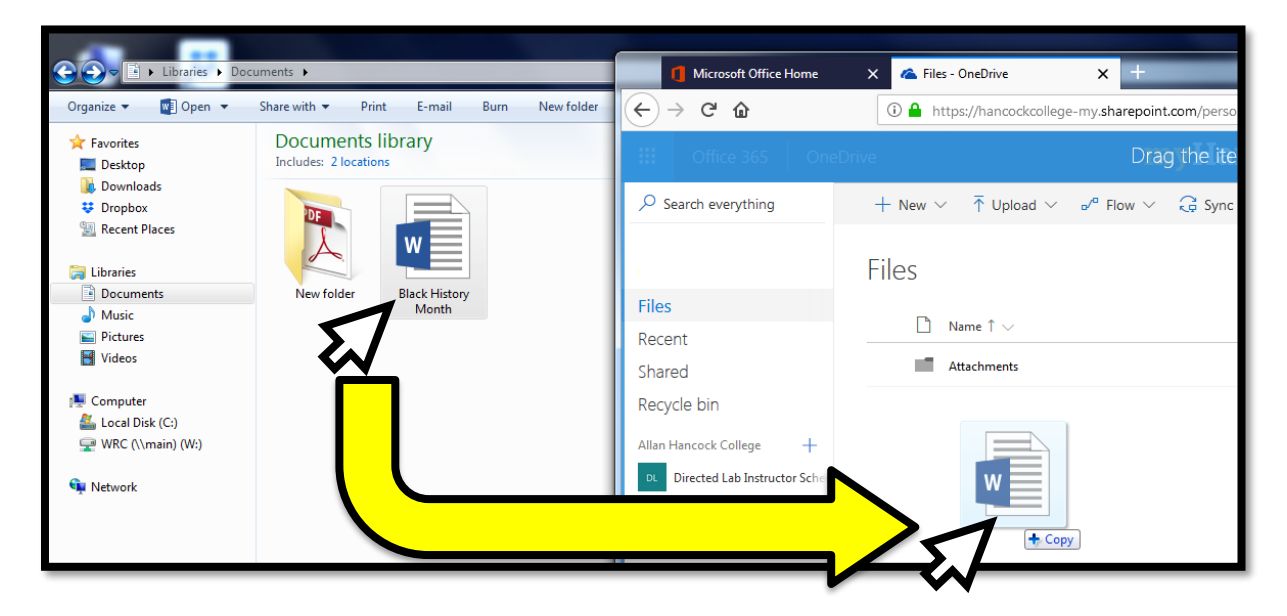

3. You will find the saved document in your OneDrive, as shown below.

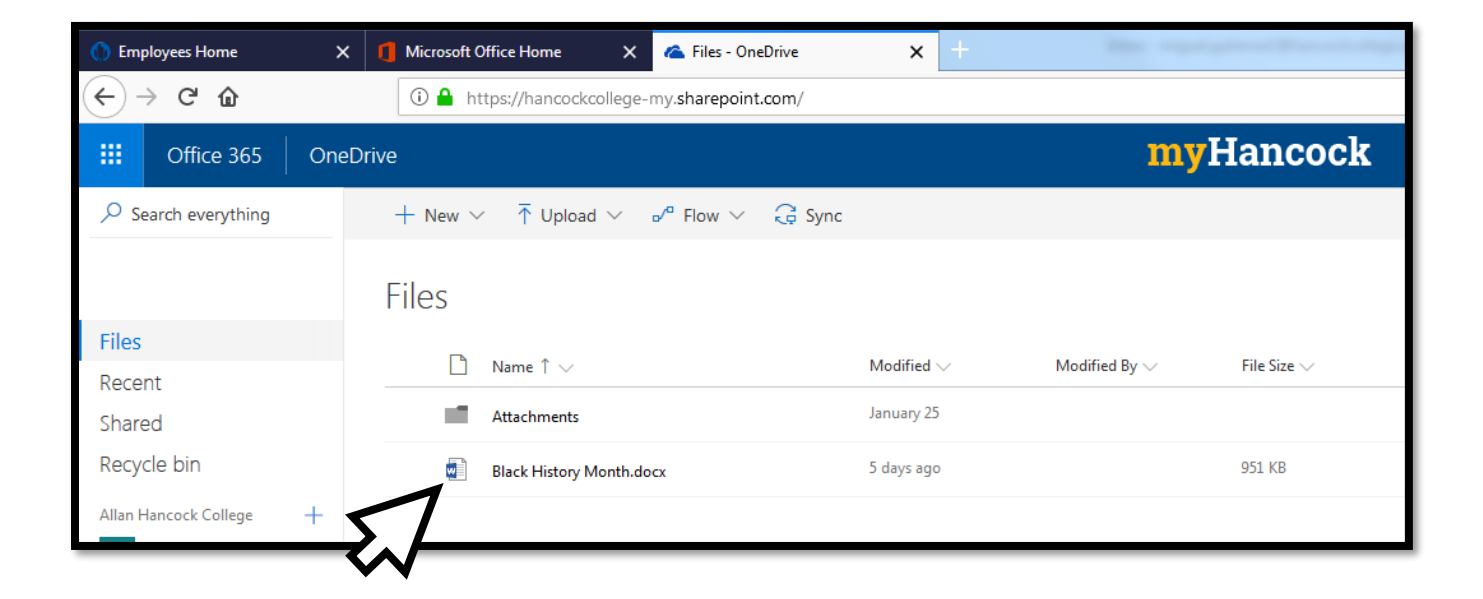

## Second Method

- 1. Save the document to a location in the computer.
- 2. Log-in to "My Hancock" Portal and click on the "OneDrive" icon, as shown below.

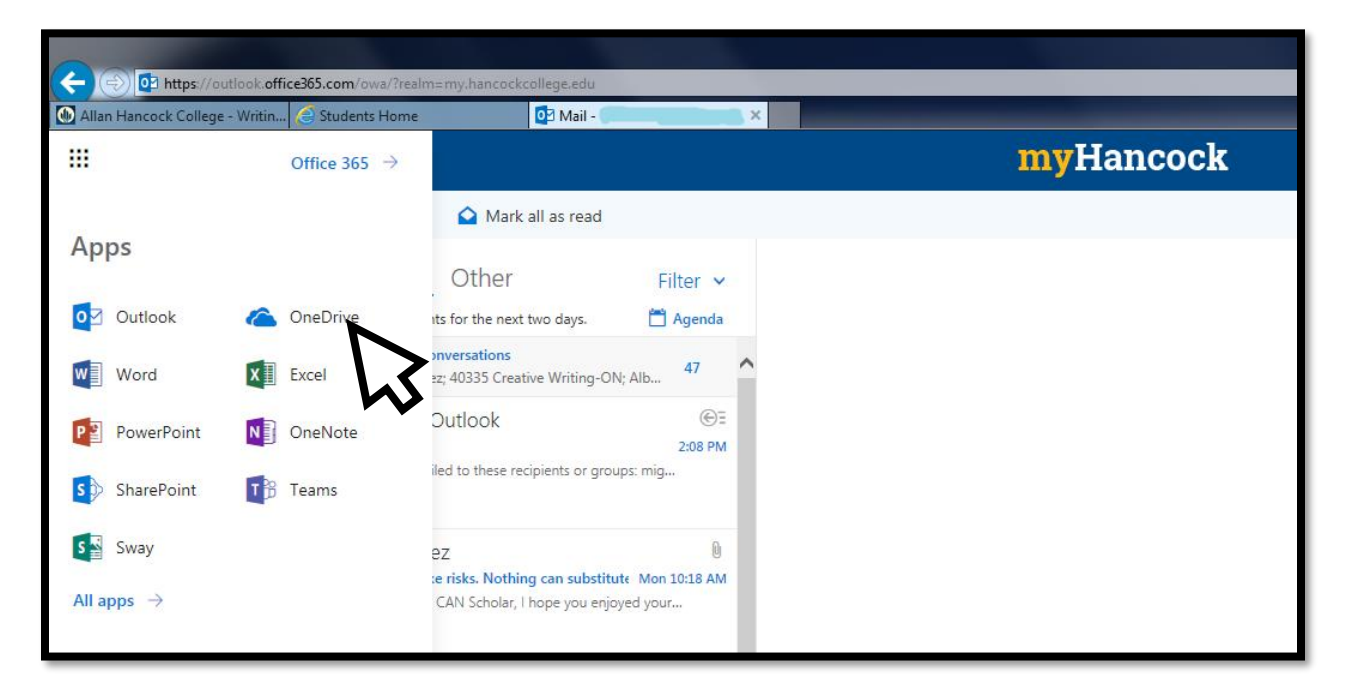

3. Click "Upload" on the OneDrive toolbar, as shown below.

| () Employees Home              | X 🚺 Microsoft Office Home X 🝊 Files - OneDrive                                                      | <b>x</b> +             |
|--------------------------------|----------------------------------------------------------------------------------------------------|------------------------|
| ← → C @                        | ③ ▲ https://hancockcollege-my.sharepoint.com/                                                       |                        |
| III Office 365 On              | eDrive                                                                                              | myl                    |
| $\mathcal P$ Search everything | $+$ New $\vee$ $~$ $\uparrow$ Upload $\vee$ $~$ $_{ m o}$ $^{ m a}$ Flow $\vee$ $~$ $\bigcirc$ Sync |                        |
|                                | Files                                                                                               |                        |
| Files                          |                                                                                                    | Madified Madified Door |
| Recent                         |                                                                                                    |                        |
| Shared                         | Attachments                                                                                         | January 25             |
| Recycle bin                    |                                                                                                    |                        |

- 4. Choose between uploading a File or Folder.
- 5. Locate and select the document to be saved, as shown below.

| Microsoft Office Home                                     | X 💪 Files - OneDrive X +                                                                     |                                                                                                    |
|-----------------------------------------------------------|----------------------------------------------------------------------------------------------|----------------------------------------------------------------------------------------------------|
| $(\leftarrow)$ $\Rightarrow$ $\bigcirc$ $\textcircled{a}$ | A https://hancockcollege-my.sharepoint.com/                                                  |                                                                                                    |
| III Office 365                                            | € File Upload Good File Upload Ibitraries ► Documents ►                                      | ✓      ✓     ✓     ✓     ✓     ✓     ✓     ✓     ✓     ✓     ✓     ✓     ✓     ✓     ✓     ✓     ✓     ✓     ✓     ✓     ✓     ✓     ✓     ✓     ✓     ✓     ✓     ✓     ✓     ✓     ✓     ✓     ✓     ✓     ✓     ✓     ✓     ✓     ✓     ✓     ✓     ✓     ✓     ✓     ✓     ✓     ✓     ✓     ✓     ✓     ✓     ✓     ✓     ✓     ✓     ✓     ✓     ✓     ✓     ✓     ✓     ✓     ✓     ✓     ✓     ✓     ✓     ✓     ✓     ✓     ✓     ✓     ✓     ✓     ✓     ✓     ✓     ✓     ✓     ✓     ✓     ✓     ✓     ✓     ✓     ✓     ✓     ✓     ✓     ✓     ✓     ✓     ✓     ✓     ✓     ✓     ✓     ✓     ✓     ✓     ✓     ✓     ✓     ✓     ✓     ✓     ✓     ✓     ✓     ✓     ✓     ✓     ✓     ✓     ✓     ✓     ✓     ✓     ✓     ✓     ✓     ✓     ✓     ✓     ✓     ✓     ✓     ✓     ✓     ✓     ✓     ✓     ✓     ✓     ✓     ✓     ✓     ✓     ✓     ✓     ✓     ✓     ✓     ✓     ✓     ✓     ✓     ✓     ✓     ✓     ✓     ✓     ✓     ✓     ✓     ✓     ✓     ✓     ✓     ✓     ✓     ✓     ✓     ✓     ✓     ✓     ✓     ✓     ✓     ✓     ✓     ✓     ✓     ✓     ✓     ✓     ✓     ✓     ✓     ✓     ✓     ✓     ✓     ✓     ✓     ✓     ✓     ✓     ✓     ✓     ✓     ✓     ✓     ✓     ✓     ✓     ✓     ✓     ✓     ✓     ✓     ✓     ✓     ✓     ✓     ✓     ✓     ✓     ✓     ✓     ✓     ✓     ✓     ✓     ✓     ✓     ✓     ✓     ✓     ✓     ✓     ✓     ✓     ✓     ✓     ✓     ✓     ✓     ✓     ✓     ✓     ✓     ✓     ✓     ✓     ✓     ✓     ✓     ✓     ✓     ✓     ✓     ✓     ✓     ✓     ✓     ✓     ✓     ✓     ✓     ✓     ✓     ✓     ✓     ✓     ✓     ✓     ✓     ✓     ✓     ✓     ✓     ✓     ✓     ✓     ✓     ✓     ✓     ✓     ✓     ✓     ✓     ✓     ✓     ✓     ✓     ✓     ✓     ✓     ✓     ✓     ✓     ✓     ✓     ✓     ✓     ✓     ✓     ✓     ✓     ✓     ✓     ✓     ✓     ✓     ✓     ✓     ✓     ✓     ✓     ✓     ✓     ✓     ✓     ✓     ✓     ✓     ✓     ✓     ✓     ✓     ✓     ✓     ✓     ✓     ✓     ✓     ✓     ✓     ✓     ✓     ✓     ✓     ✓     ✓     ✓     ✓     ✓     ✓     ✓     ✓     ✓     ✓     ✓     ✓     ✓     ✓     ✓     ✓     ✓ |
| Search everything                                         | Organize  New folder                                                                         | E • [] @                                                                                                    |
|                                                           | ▲★ Favorites     Documents library     Includes: 2 locations                                 | Arrange by: Folder 🔻                                                                                                    |
| Files                                                     | v Dropbox                                                                                    |                                                                                                    |
| Recent                                                    | 🖫 Recent Places                                                                              | -                                                                                                    |
| Shared                                                    | A 😹 Libraries                                                                                |                                                                                                    |
| Recycle bin                                               | Documents Custom Office New folder Black Histo                                               | ny l                                                                                                    |
| Allan Hancock College                                     | ▶ E Pictures                                                                                 |                                                                                                    |
| DL Directed Lab Instructor                                | D 🛃 Videos                                                                                   |                                                                                                    |
|                                                           | <ul> <li>▲ Interpreter</li> <li>▶ Second Disk (C:)</li> <li>&gt; ₩RC (\\main) (W)</li> </ul> |                                                                                                    |
|                                                           | D 🛍 Network 🔻                                                                                |                                                                                                    |
|                                                           | File name:                                                                                   | ✓ All Files ▼                                                                                                    |
|                                                           |                                                                                              | Open Cancel                                                                                                    |

6. The selected document is now saved to the OneDrive Files, as shown below.

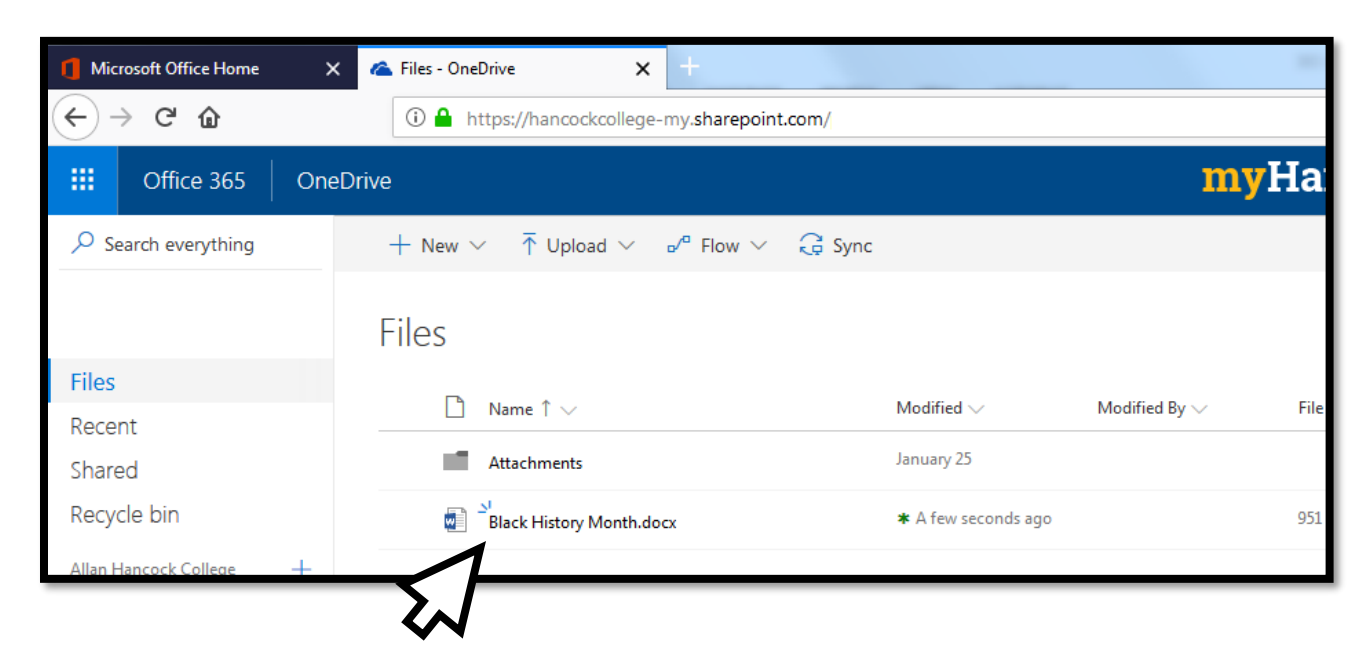

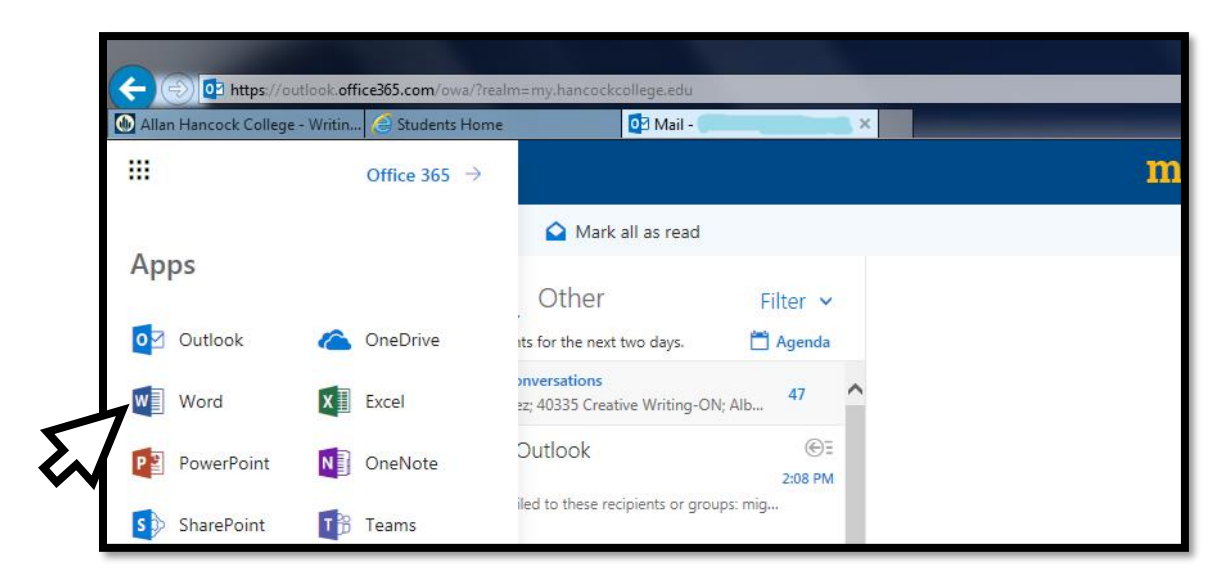

# Accessing Word through My Hancock Portal

- 1. Log-in to "My Hancock" Portal.
- 2. Locate and click on the "Word" icon.
- 3. Click on the "New blank document" icon to create a new document.
- 4. You will note the "Saving. . ." indication at the top of the new document once you begin typing.

| 🔒 🖒 🚺 Microsoft Office Home | 🗥 Files - OneDrive | Document.docx × |
|-----------------------------|--------------------|-----------------|
|                             | Document - Savi    | ng              |
| to do EDIT IN WORD          | 2                  |                 |
|                             | · · · ·            |                 |

5. The document (along with all Microsoft Office 365 files accessed through the My Hancock Portal, including Excel, PowerPoint, and One Note) will be automatically saved to your OneDrive.

| Files                   | L.                                                                                                    | Norma Anna               | Madified            | Madified Doors |
|-------------------------|----------------------------------------------------------------------------------------------------|--------------------------|---------------------|----------------|
| Recent                  |                                                                                                    | Name   🗸                 |                     | Modified by 🗸  |
| Shared                  |                                                                                                    | Attachments              | January 25          |                |
| Recycle bin             |                                                                                                    | Black History Month.docx | Yesterday at 12:31  | PM             |
| Allan Hancock College + | w                                                                                                    | Document.docx            | Yesterday at 3:30 P | М              |
|                         | - The second second sec |                          |                     |                |

## **Downloading Microsoft Office 365 Suite to a Personal Computer**

All registered Allan Hancock College students have downloading access to Microsoft Office 365 Suite for their own personal home computer.

- 1. Log into the "My Hancock" portal from a personal computer. Click on "Email" so it takes you to your AHC email inbox.
- 2. Next, click on the 9 tiles on the top left corner, then click on the "Office 365" tab.

| Allan Hancock College   | - Writin                 | m=my.hancockcollege.edu                                                               |
|-------------------------|--------------------------|---------------------------------------------------------------------------------------|
|                         | Office 365 $\rightarrow$ |                                                                                       |
| •                       | 5                        | 🏠 Mark all as read                                                                    |
| Apps                    | $\sim$                   | Other Filter 🗸                                                                        |
| 0 Outlook               | CneDrive                 | its for the next two days.                                                            |
| Word                    | Excel                    | 2z; 40335 Creative Writing-ON; Alb 47                                                 |
| P PowerPoint            | OneNote                  | Outlook                                                                               |
| SharePoint              | Teams                    | iled to these recipients or groups: mig                                               |
| Sway                    |                          | ez 🕚                                                                                  |
| All apps $  ightarrow $ |                          | :e risks. Nothing can substitute Mon 10:18 AM<br>CAN Scholar, I hope you enjoyed your |

3. Locate the "Install Office apps" tab located on the top right corner, as shown below.

| myHa           | ncock |                           |                          |
|----------------|-------|---------------------------|--------------------------|
| noon           |       | ✓ Search online documents |                          |
| Class Notebook | Excel | PowerPoint OneNot         | s Install Office apps >> |
|                |       |                           |                          |

4. Select and click on the "Office 2016" tab to begin the download, as shown below.

| 오 두 🔒 C 🕕 Employees Home              | Microsoft Office Home | ×             |                                                                                                    |
|---------------------------------------|-----------------------|---------------|----------------------------------------------------------------------------------------------------|
| my                                    | Hancock               |               |                                                                                                    |
| Good morning                          |                       | ,⊃ si         | earch online documents                                                                                                    |
| Apps                                  |                       |               | Install Office apps $~ 	imes$                                                                                                    |
| 🧕 Outlook 🍊 OneDrive 関 Word           | X Excel               | Pa PowerPoint | Office 2016<br>Includes Outlook, OneDrive for Business,<br>Word, Excel, PowerPoint, OneNote, and more.                                                 |
| Teams NS Class Notebook SS Sway       | F Forms               | PowerApps     | <ul> <li>Other install options</li> <li>→ Install a different language, the 64-bit version, or other apps available with your subscription.</li> </ul> |
|                                       |                       |               |                                                                                                    |
| Documents                             |                       |               | ↑ Upload and Open New ∨                                                                                                    |
| Recent Pinned Shared with me Discover |                       |               |                                                                                                    |

- 5. Instructions will follow along with a pop-up window that will display the option to "Run" the download process.
- 6. Ensure that your personal computer has sufficient memory space, then click on "Run" tab and follow the steps to download the Microsoft Office Suite.

| nent                                   |                                                         | (and the second second s |                                                                                                    |
|----------------------------------------|---------------------------------------------------------|----------------------------------------------------------------------------------------------------|----------------------------------------------------------------------------------------------------|
| kcolleg                                | 1 Click Run                                             | 2 Say "yes"                                                                                                    | 3 Stay online                                                                                                    |
| ntatior<br>kcolleg<br>nent3<br>kcolleg | Find it at the bottom of the screen or press Alt+N.     | Click Yes to start installing.                                                                                                    | After installation, start Office and sign in<br>with the account you use for Office 365:<br>miguel.gutierrez1@hancockcollege.edu. |
| nent2<br>kcolleg                       | Close Need help installing?                             |                                                                                                    |                                                                                                    |
| nent1<br>kcollege-my.s                 | sharepoint.com » » Documents                            | Thu at 3:24 PM                                                                                                    |                                                                                                    |
| ed Lab Instr<br>kcollege.share         | ructor Schedule<br>epoint.com » » Shared Documents      | Feb 13                                                                                                    | g <sup>R</sup> Shared                                                                                                    |
| Do you wa                              | ant to run or save <b>Setup.X86.en-us_0365ProPlus</b> R | etail_085c6cf1-abad-4b51-b469-f5a3a45f02aa                                                                                                    | d_TX_PRexe (4.41 MB) from c2rsetup.officeapps.live.com? ×<br>Run Save ▼ Cancel                                                    |
|                                        |                                                         |                                                                                                    | 5.1                                                                                                    |

#### **Printing Instructions:**

- 1. Click on **File** in the left corner of the **Word** menu bar.
- A blue menu of options will appear. When you are ready, click on **Print**. Notice that the printer your computer is connected to is shown under the word **Printer**.
- 3. If you need to print just a few pages of a longer document, use **Pages:** under the **Settings** section and type in the pages you want printed. For example, if you only wanted to print pages 3 through 6 of a document, enter 3-6.
- 4. If your document does not print, please do not send it to print again. Ask lab staff for assistance.

| $\bigotimes$                            | Document1 - Word                  |
|-----------------------------------------|-----------------------------------|
| Close<br>Account<br>Feedback<br>Options | Decument - Wurd                   |
|                                         | I Page Per Sheet       Page Setup |

# MLA Template Use in Word

1. Go to myHancock portal and click on the "Email" icon.

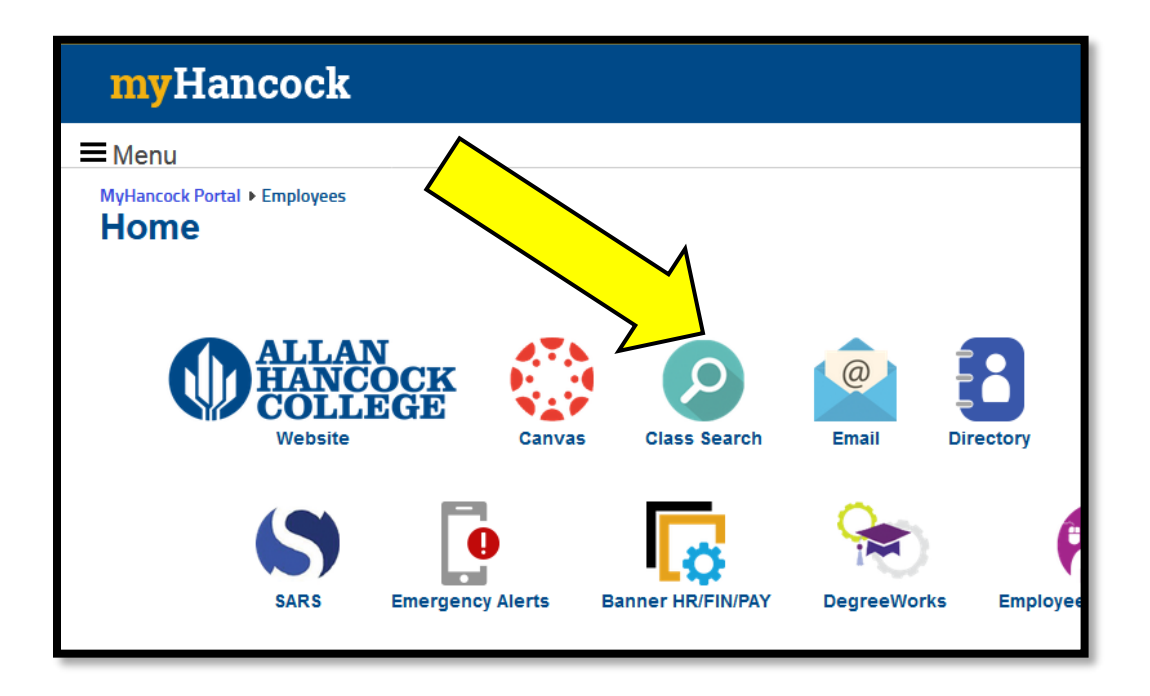

2. Click on tiles on left side (beside "myHancock", then click on "Word" icon.

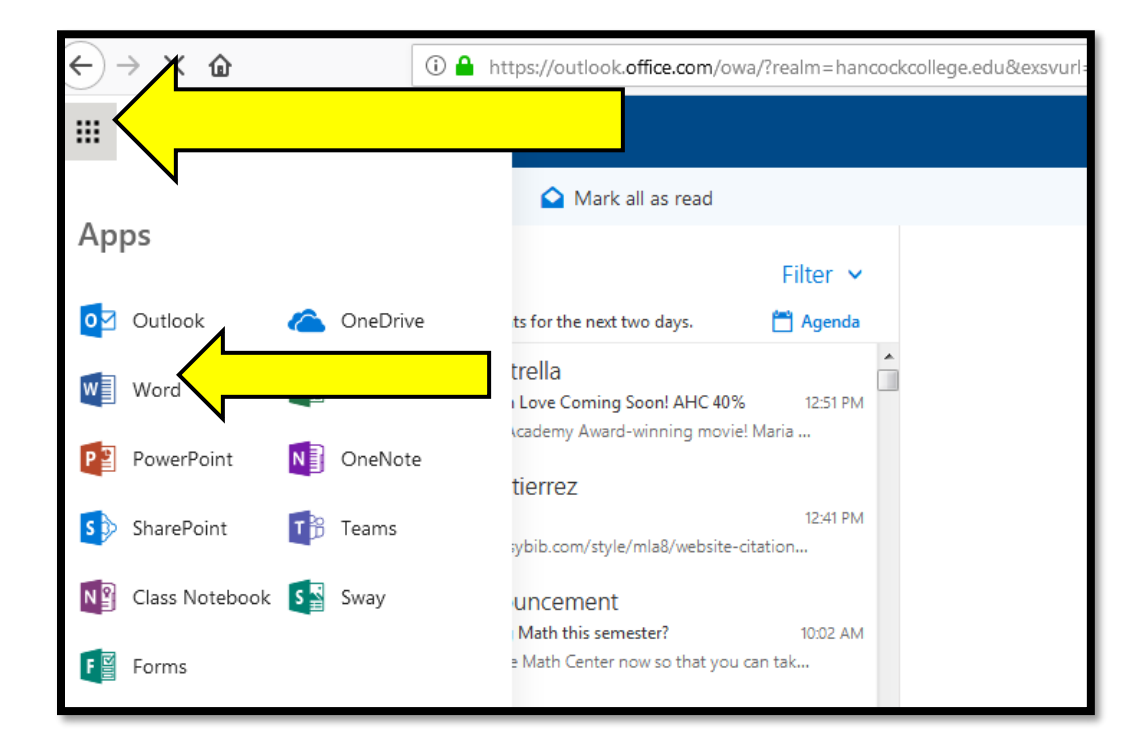

3. Click on the document 4<sup>th</sup> from the left titled "MLA Style Paper" (or type MLA into the search bar if template not immediately available).

| ps://www. <b>office.com</b> /launch/word?auth=2 |                                                                                                    |                                          |                                                                                                    |
|-------------------------------------------------|----------------------------------------------------------------------------------------------------|------------------------------------------|----------------------------------------------------------------------------------------------------|
| d Online                                        |                                                                                                    |                                          |                                                                                                    |
| Welcome to V                                    | Vord                                                                                                    |                                          | 4                                                                                                    |
| New                                             |                                                                                                    |                                          | <mark>∼\</mark>                                                                                                    |
| +                                               | HOM THE ADDRESS OF THE ADDRESS OF TH | en en en en en en en en en en en en en e | The second second secon |
| New blank document                              | General notes                                                                                                    | APA style paper                          | MLA style paper                                                                                                    |
|                                                 |                                                                                                    |                                          |                                                                                                    |
|                                                 |                                                                                                    |                                          |                                                                                                    |

4. Review font size and font type. Review spacing and margins by clicking on the corner arrow to the right of "paragraph". Students fill in info into the Header as well as their name, instructor, class, etc. Students click on "Document" located over in the blue bar, and rename it "MLA Format".

| ents                                                 |        |                                       |                                                 |                     | Docun              | nent 14 -                      | Saved                   |         |               |                               |   |        |  |
|------------------------------------------------------|--------|---------------------------------------|-------------------------------------------------|---------------------|--------------------|--------------------------------|-------------------------|---------|---------------|-------------------------------|---|--------|--|
| ces Review                                           | View 🤇 | P Tell me what you war                | nt to do E                                      | dit in Word         |                    |                                |                         |         |               |                               |   |        |  |
| - A^ A <sup>*</sup> A <sub>0</sub><br>₽ - <u>A</u> - |        |                                       | AaBbCc<br>Normal                                | AaBbCc<br>No Indent | AaBbCc<br>Emphasis | AaBbCc<br>Title                | AaBbCc<br>Section Title | •       | C Find        |                               |   |        |  |
|                                                      |        | [Your]<br>[Instru<br>[Cours<br>[Date] | Name]<br>ctor Name]<br>e Number]<br>[Research p | apers that us       | [Title MLA form    | e]: [Subtitle<br>tat do not in | :]<br>clude a cove      | r pa    | ge unless rec | juested by                    |   | Header |  |
|                                                      |        | your m                                | structor. Inst<br>use all capit:                | ead, start wi       | th the inform      | irst and last                  | n at the top o          | e title | is page. Do   | not <u>bold</u> the<br>ncipal | 2 |        |  |

5. Students click on the tiles beside "Word Online" on the top left corner, then click on the "OneDrive" cloud service icon.

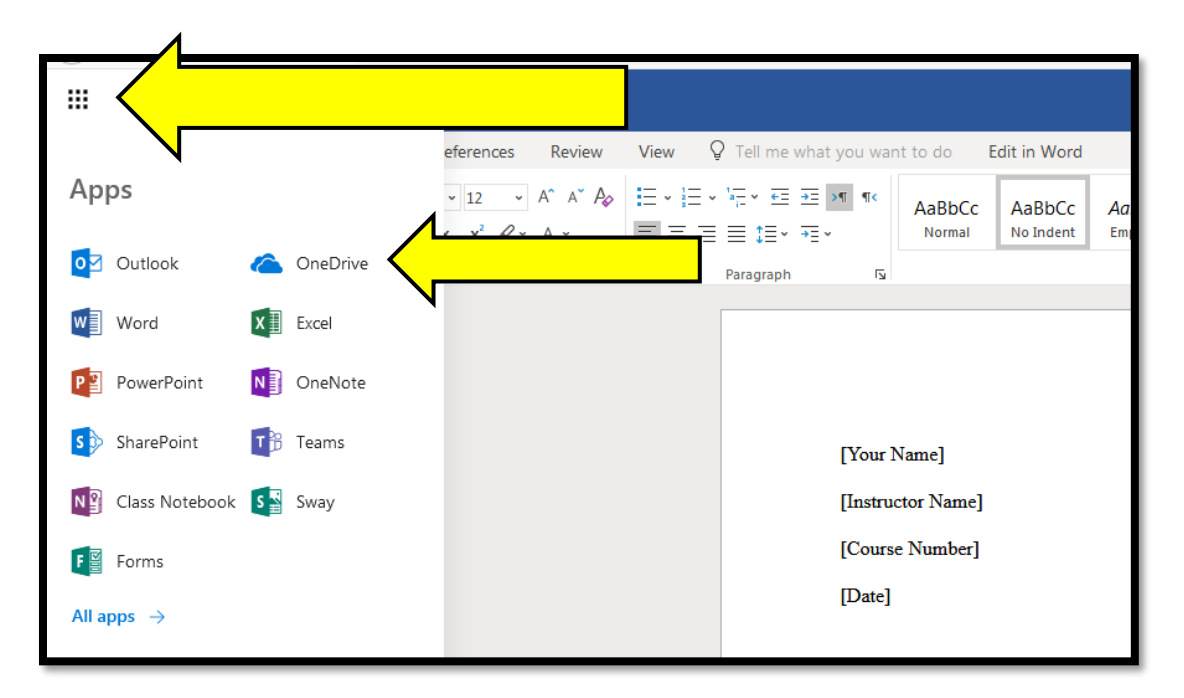

6. Your MLA Format document should be present in your OneDrive folder.

|         | myHancock                    |      | OneD         | Prive                                                                                                    |
|---------|------------------------------|------|--------------|----------------------------------------------------------------------------------------------------|
| Q       | Search everything            | + 1  | New $\vee$   | $ar{\uparrow}$ Upload $\checkmark$ $ u''$ Flow $\checkmark$ $\begin{tabular}{ll} \hline \end{tabular}$ Sync |
| Migu    | uel Gutierrez                |      |              |                                                                                                    |
| 2       | Files                        | File | es           |                                                                                                    |
| U       | Recent                       |      |              | Name 🗠                                                                                                    |
| RR      | Shared                       |      | 10           | Attachments                                                                                                 |
| $\odot$ | Discover                     |      | . <b>E b</b> |                                                                                                    |
| 6       | Recycle bin                  |      | w            | Black History Month.docx                                                                                    |
| Allan   | n Hancock College 🛛 🕂        |      | w            | Document1.docx                                                                                              |
| DL      | Directed Lab Instructor Sche |      | -            | Miller Blurb.pdf                                                                                            |
|         |                              |      | M            | mla template.docx                                                                                           |
|         |                              |      |              |                                                                                                    |

# Saving Word Documents as a PDF

1. In Word, go to **File > Save As** instead of just saving the file.

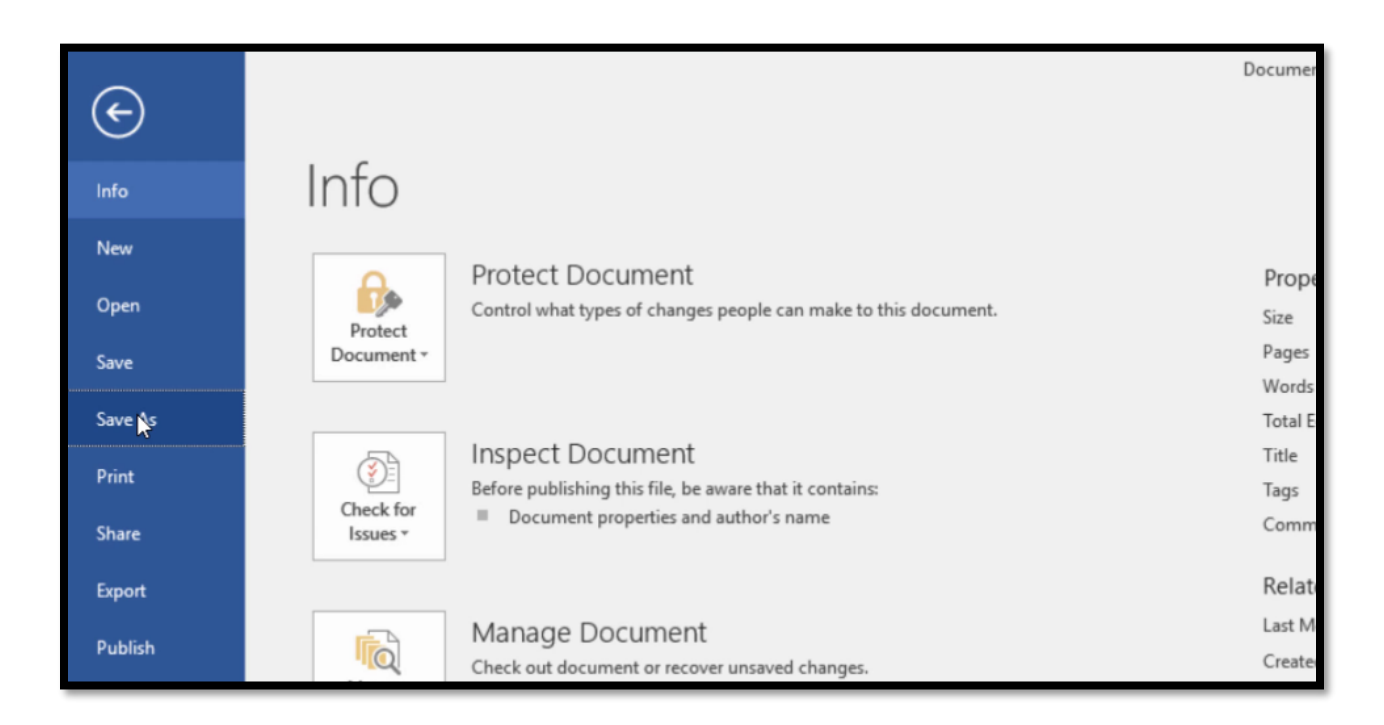

2. You can then select the PDF file type from the dropdown menu. Rename it and save, and you've got a PDF!

| rd Document (*.docx)<br>rd Document (*.docx)<br>rd Macro-Enabled Document (*.docm)<br>rd 97-2003 Document (*.doc) | ▼ 😡 Save   |
|----------------------------------------------------------------------------------------------------|------------|
| rd Document (*.docx)<br>rd Macro-Enabled Document (*.docm)<br>rd 97-2003 Document (*.doc)                         |            |
| rd Macro-Enabled Document (*.docm)<br>rd 97-2003 Document (*.doc)                                                 |            |
| rd 97-2003 Document (*.doc)                                                                                       |            |
|                                                                                                    |            |
| rd Template (*.dotx)                                                                                              | odified    |
| rd Macro-Enabled Template (*.dotm)                                                                                |            |
| rd 97-2003 Template (*.dot)                                                                                       | 16 1:24 PM |
|                                                                                                    |            |

# How to Set a Different Language in Word

1. Go to File and click on "Options".

| 斺 Home    |                                          |                 |                       |
|-----------|------------------------------------------|-----------------|-----------------------|
| 🗅 New     |                                          | Take a tour     | Aa                    |
| 🗁 Open    |                                          | <b>(</b>        |                       |
| Info      | Blank document                           | Welcome to Word | Single spaced (blank) |
| Save      |                                          |                 |                       |
| Save As   | Q Search                                 |                 |                       |
| Print     |                                          |                 |                       |
| Share     | Recent Pinned Share                      | d with Me       |                       |
| Export    | 🗋 Name                                   |                 |                       |
| Transform | Tech FAQs<br>Downloads                   |                 |                       |
| Close     | MLA template walk to<br>Documents        | through         |                       |
|           | During Study<br>OneDrive - Allan Hancock | k College       |                       |
|           | Document3<br>OneDrive - Allan Hancoch    | k College       |                       |
|           | Document2<br>OneDrive - Allan Hancoch    | k College       |                       |
| Account   | Document1<br>OneDrive - Allan Hancock    | k College       |                       |
| Feedback  |                                          | ctures          |                       |
| Options   |                                          |                 |                       |
|           |                                          |                 |                       |

# 2. Select "Language".

| $\dots \Delta^{\wedge} \wedge^{\vee} \wedge \neg_{\vee} \wedge \neg_{\wedge}$ |                                                                                                    | - | ĺ |
|-------------------------------------------------------------------------------|----------------------------------------------------------------------------------------------------|---|---|
| Word Options                                                                  | ? ×                                                                                                    |   |   |
| General                                                                       | Optimize for best appearance                                                                                                    | • |   |
| Display                                                                       | Optimize for <u>c</u> ompatibility (application restart required)                                                                                                    |   |   |
| Proofing                                                                      | ✓ Show Mini Toolbar on selection ①                                                                                                    |   |   |
| Save                                                                          |                                                                                                    |   |   |
| Language                                                                      | v ①                                                                                                    |   |   |
| Ease of Access                                                                | k by default 🛈                                                                                                    |   |   |
| Advanced                                                                      | eenTip style: Show feature descriptions in ScreenTips 🔹                                                                                                    |   |   |
| Advanced                                                                      | Personalize your copy of Microsoft Office                                                                                                    |   |   |
| Customize Ribbon                                                              |                                                                                                    |   |   |
| Quick Access Toolbar                                                          | User name: Administrator                                                                                                    |   |   |
| Add-ins                                                                       | Initials: A                                                                                                    |   |   |
| Trust Center                                                                  |                                                                                                    |   |   |
|                                                                               | Office <u>I</u> heme: Colorful <b>T</b>                                                                                                    |   |   |
|                                                                               | Privacy Settings                                                                                                    |   |   |
|                                                                               | Privacy Settings                                                                                                    |   |   |
|                                                                               | LinkedIn Features                                                                                                    |   |   |
|                                                                               | Use LinkedIn features in Office to stay connected with your professional network and keep up to date in your industry.           Image: LinkedIn features         Image: LinkedIn features           About LinkedIn Features         Manage LinkedIn account associations |   |   |
|                                                                               | Start up options                                                                                                    |   |   |
|                                                                               | Choose the extensions you want Word to open by default: Default Programs                                                                                                    |   |   |
|                                                                               | ✓ Tell me if Microsoft Word isn't the default program for viewing and editing documents.                                                                                                    | • |   |
|                                                                               | OK Cancel                                                                                                    |   |   |

3. In the "Set the Office Language Preferences" dialog box, under "Choose Editing Languages", select the editing language that you want to add from the "Add additional editing languages" list, and then click "Add". Then click "OK".

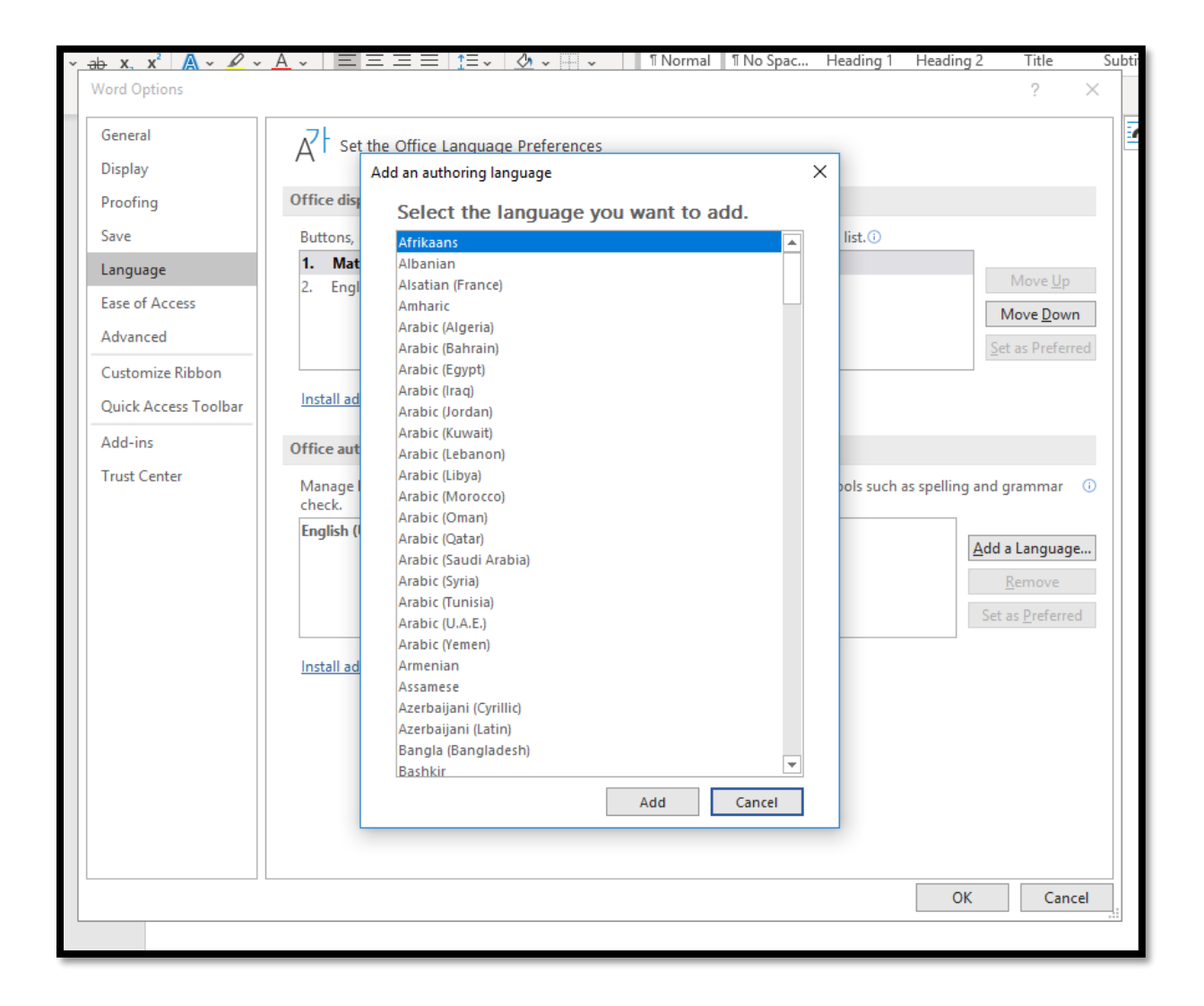

## How to Get Accent Marks using Word

- 1. Open Microsoft Word.
- 2. Select the **Insert tab** on the <u>ribbon</u> or click **Insert** in the menu bar.

| File Home                          | Insert |                                                |                                   | rences  | Mailings              | Review              |
|------------------------------------|--------|------------------------------------------------|-----------------------------------|---------|-----------------------|---------------------|
| Cover Page ~ Blank Page Page Break | Table  | C∰ ctures<br>C∰ Online Pictures<br>C∰ Shapes ∽ | Cons     Ons     Ons     SmartArt | els ~ 👩 | Chart<br>Screenshot ~ | Add from<br>Files ~ |
| Pages                              | Tables |                                                | Illustration                      | 15      |                       | Content             |

3. On the Insert tab or the Insert <u>drop-down</u>, select the **Symbol** option.

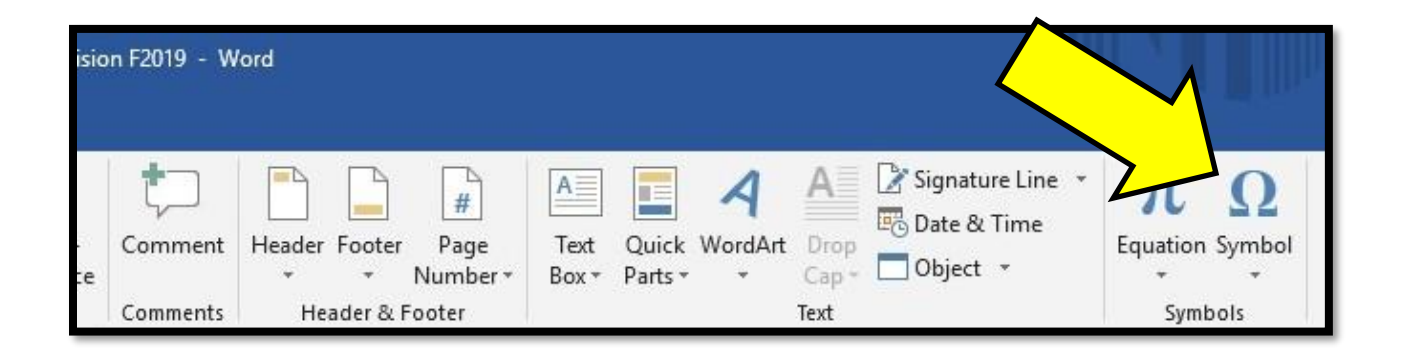

4. Select the desired accented character or symbol from the list of symbols. You can scroll through the entire list or select from the *Subset* drop-down list to view a specific type of symbol.

| ymbol           |               |                 |                |              |             |    |                 |                |              |        |              |              |               |       | ſ     |     |        |
|-----------------|---------------|-----------------|----------------|--------------|-------------|----|-----------------|----------------|--------------|--------|--------------|--------------|---------------|-------|-------|-----|--------|
| <u>S</u> ymbo   | ls s          | S <u>p</u> ecia | l Char         | acters       | ;           |    |                 |                |              |        |              |              |               |       |       |     |        |
| <u>F</u> ont:   | (norm         | al text         | t)             |              |             |    | $\sim$          | S <u>u</u> bse | et: Cu       | rrency | Symb         | ols          |               |       |       |     | $\sim$ |
| ٦               | ₫             | €               | K              | ₹            | Dp          | Å  | ₽               | G              | A            | ₽      | C            | Ħ            | S             | T     | ₹     | ^   |        |
| Ł               | ಡೆ            | Ψ               | ₽              | ₾            | ₿           | *  | <sup>a</sup> ∕c | a∕s            | $\mathbb{C}$ | °C     | ¢            | %            | ⁰⁄u           | 3     | Э     |     |        |
| °F              | g             | H               | $\mathfrak{H}$ | $\mathbb{H}$ | h           | ħ  | J               | I              | L            | ł      | ť₿           | $\mathbb{N}$ | №             | P     | Ø     |     |        |
| $\mathbb{P}$    | Q             | R               | R              | $\mathbb{R}$ | R           | Ř  | SM              | TEL            | ТМ           | Ý      | $\mathbb{Z}$ | 3            | Ω             | Ω     | 3     | ~   |        |
| <u>R</u> ecent  | tly use       | ed sym          | bols:          |              |             |    |                 |                |              |        |              |              |               |       |       |     |        |
| €               | £             | ¥               | C              | ®            | ТМ          | ±  | ŧ               | $\leq$         | $\geq$       | ÷      | ×            | $\infty$     | μ             | α     | β     |     |        |
| Unico<br>Euro S | de nar<br>ign | me:             |                |              |             |    |                 | <u>C</u> hi    | aracte       | r code | : 20A        | C 1          | ro <u>m</u> : | Unico | de (h | ex) | $\sim$ |
| <u>A</u> uto    | Corre         | ct              | Sh             | ortcut       | <u>K</u> ey | Sh | ortcut          | key: /         | Alt+Ct       | rl+E   |              |              |               |       |       |     |        |
|                 |               |                 |                |              |             |    |                 |                |              |        |              | Г            | Inser         | t     | (     | Can | cel    |

# How to Print Multiple PowerPoint Slides onto One Page

- 1. Open the PowerPoint.
- 2. Go to "File", then click "Print".
- 3. Select the print option that says "Print Handouts".

| $\leftarrow$          | Print                                       |  |  |  |  |
|-----------------------|---------------------------------------------|--|--|--|--|
| Info<br>New           | Print Full Page Slides<br>1 slide per page. |  |  |  |  |
| Open                  | Print Notes Pages<br>Slides with notes.     |  |  |  |  |
| Kename<br>Save a Copy | Print Handouts<br>3 slides per page.        |  |  |  |  |
| Print Share           |                                             |  |  |  |  |

| Keyboard Shortcuts |                                                                             |  |  |  |
|--------------------|-----------------------------------------------------------------------------|--|--|--|
| F1 key             | Get help on a selected command or use the Office assistant.                 |  |  |  |
| Shift + F1 Key     | Review text formatting.                                                     |  |  |  |
| Shift + F3 Key     | Change the case of the selected text.                                       |  |  |  |
| F4 Key             | Perform last action again.                                                  |  |  |  |
| Shift + F5 Key     | Move to a previous revision.                                                |  |  |  |
| F7 Key:            | Launch the Spell Checker.                                                   |  |  |  |
| Shift + F7 Key     | Launch the Thesaurus.                                                       |  |  |  |
| F8 Key             | Extend the current selection.                                               |  |  |  |
| Shift + F8 Key     | Shrink the current selection.                                               |  |  |  |
| F9 Key             | Refresh.                                                                    |  |  |  |
| Ctrl + A           | Selects all in the current document.                                        |  |  |  |
| Ctrl + B           | Bold text.                                                                  |  |  |  |
| Ctrl + C           | Copies the item or text.                                                    |  |  |  |
| Ctrl + D           | Displays the Font dialogue box.                                             |  |  |  |
| Ctrl + E           | Switch a paragraph between center and left alignment.                       |  |  |  |
| Ctrl + F           | Displays the Find dialog box to search the current document.                |  |  |  |
| Ctrl + G           | Go To dialog box to search for a specific location in the current document. |  |  |  |
| Ctrl + H           | Displays the Replace dialogue box.                                          |  |  |  |
| Ctrl + I           | Italicize text.                                                             |  |  |  |
| Ctrl + J           | Switch a paragraph between justified and left alignment.                    |  |  |  |
| Ctrl + K           | Create a hyperlink.                                                         |  |  |  |
| Ctrl + L           | Left align a paragraph.                                                     |  |  |  |
| Ctrl + M           | Block quote indent a paragraph from the left.                               |  |  |  |
| Ctrl + N           | Create a new document.                                                      |  |  |  |
| Ctrl + O           | Opens a new document.                                                       |  |  |  |
| Ctrl + P           | Prints a document.                                                          |  |  |  |
| Ctrl + R           | Switch the alignment of a paragraph between left and right.                 |  |  |  |

| Ctrl + S               | Saves a document.                                                       |  |  |  |
|------------------------|-------------------------------------------------------------------------|--|--|--|
| Ctrl + T               | Hanging indentation (only for the desktop version of Word, not online). |  |  |  |
| Ctrl + U               | Underlines text.                                                        |  |  |  |
| Ctrl + V               | Pastes the copied item or text.                                         |  |  |  |
| Ctrl + X               | Cuts the selected item or text.                                         |  |  |  |
| Ctrl + Y               | Redo the last action.                                                   |  |  |  |
| Ctrl + Z               | Undo the last action.                                                   |  |  |  |
| Ctrl + Enter           | Insert a page break.                                                    |  |  |  |
| Ctrl + F2              | Select Print Preview command.                                           |  |  |  |
| Ctrl + F4              | Closes the active window.                                               |  |  |  |
| Ctrl + 1               | Single space text.                                                      |  |  |  |
| Ctrl + 2               | Double space text                                                       |  |  |  |
| Ctrl + Shift + G       | View word count.                                                        |  |  |  |
| <b>Alt</b> + <b>F7</b> | Run spelling and grammar check.                                         |  |  |  |

| Accent Mark Shortcuts |   |  |            |   |  |  |  |
|-----------------------|---|--|------------|---|--|--|--|
| Alt + 0225            | á |  | Alt + 0218 | Ú |  |  |  |
| Alt + 0193            | Á |  | Alt + 0241 | ñ |  |  |  |
| Alt + 0233            | é |  | Alt + 0209 | Ñ |  |  |  |
| Alt + 0201            | É |  | Alt + 0252 | ü |  |  |  |
| Alt + 0237            | í |  | Alt + 0220 | Ü |  |  |  |
| Alt + 0205            | Í |  | Alt + 0161 | i |  |  |  |
| Alt + 0243            | Ó |  | Alt + 0191 | i |  |  |  |
| Alt + 0211            | Ó |  | Alt + 0171 | * |  |  |  |
| Alt + 0250            | ú |  | Alt + 0187 | » |  |  |  |

# **MLA Formatted Example**

Flores 1

Maria Flores Ms. Nuñez

English 513

20 August 2019

#### Student Success

English instructors at Allan Hancock College require students to format their papers in a style developed by the Modern Language Association (MLA). The Writing Center provides tools for essay writing in order for students to meet this requirement. For instance, students use computer manuals that give directions for using Microsoft Word to format their essays correctly. Also, students work on lab assignments designed to reinforce the use of MLA style. In addition, students receive handouts that show examples of work such as books, newspapers, and Internet sources that are cited on a separate page at the end of an essay. Students who utilize these tools do more than meet their instructor's requirement: they indicate that they follow instructions, show attention to detail and take pride in their work. These abilities and attributes mark student success not only in English courses, but also in many other courses at Allan Hancock College.

Instructors tend to rate very highly a student's ability to follow instructions. . .

# **MLA Works Cited Page Example**

Flores 6

#### Works Cited

Abatti, Mary Jean. Interview. By Mimi Velasquez. 25 May 2016.

@DalaiLama. "If we start now and make the effort, we can make the world a better

more peaceful place. We have to try." Twitter, 3 June 2016, twitter.com/DalaiLama/.

Hawkins, Rose and Robert Isaacson. Uncommon Knowledge. Wadsworth, 1996.

Pausch, Randy. "The Last Lecture: Your Childhood Dreams." YouTube, uploaded by Carnegie

Mellon University, 20 Dec. 2007, www.youtube.com/watch?v=ji5\_MgicxSo.

*People's Parallel Bible*. New Living Translation, King James Version, 2<sup>nd</sup>.ed. Tyndale House Publishers, 2005.

Rabin, Roni. "Weight Bullying Crosses Borders." New York Times, 14 July 2015, p.D6, SIRS Knowledge Source, sks.sirs.com/cgi-bin/hst-clean-copy?id=SCA0267-0-8207&type=ART&Artno=000037.

"Stress Management Health Center." *WebMD*, accredited by URAC, http://www.webmd.com/balance/stress-management/default.htm.